Fortech S.r.l Via Rigoletto,4 47922 Rimini (RN) Italia P. IVA 03618500403 T. +39 0541 364611

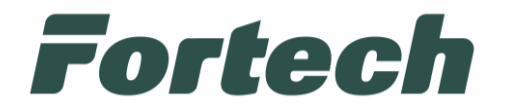

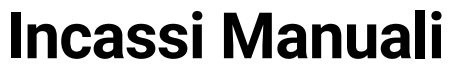

Manuale di utilizzo del servizio

fortech.it info@fortech.it

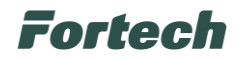

# REVISIONI

| Rev. | Data       | Commenti | Pag. | Autore          |
|------|------------|----------|------|-----------------|
| 01   | 15/11/2024 |          | all  | Benedetta Morri |
|      |            |          |      |                 |

### SOMMARIO

| REV | 'ISIONI                    | . 1 |
|-----|----------------------------|-----|
| 1   | INTRODUZIONE               | . 2 |
| 2   | ACCEDERE A INCASSI MANUALI | . 2 |
| 3   | INCASSI MANUALI            | . 3 |

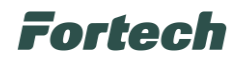

### **1 INTRODUZIONE**

Questo manuale ha lo scopo di fornire indicazioni sulla funzionalità di gestione degli incassi, utile per garantire una registrazione accurata e tempestiva delle transazioni effettuate in modalità non riconosciute dal sistema gestionale e che dovrebbero essere gestite manualmente il giorno successivo sul portale di Riconciliazione Incassi.

## 2 ACCEDERE A INCASSI MANUALI

Accedere all'area riservata di Fortech con le proprie credenziali. Una volta effettuato l'accesso, selezionare Sitemanager.

Per accedere alla reportistica del punto vendita selezionare l'icona 🔁 .

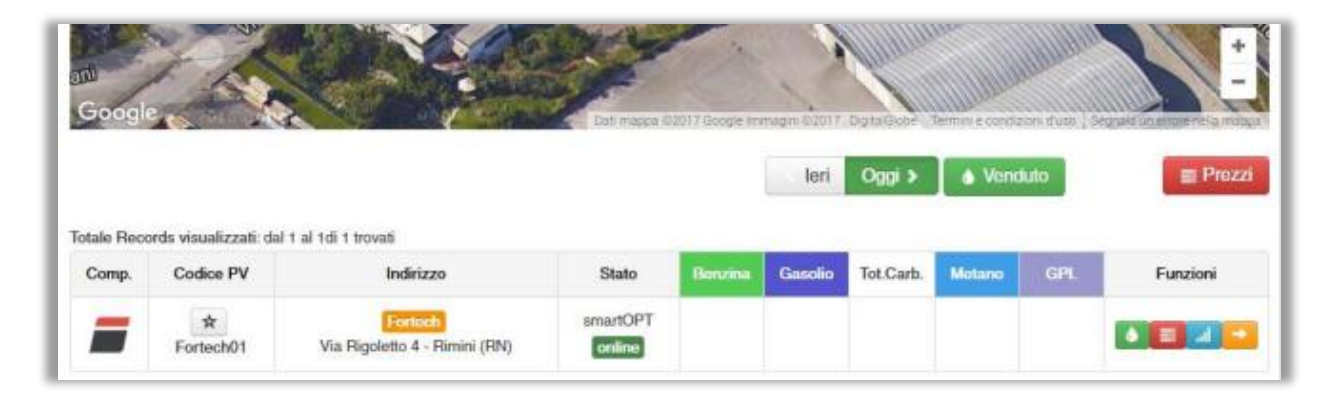

Dal menu in alto, cliccare su "Gestione contabile".

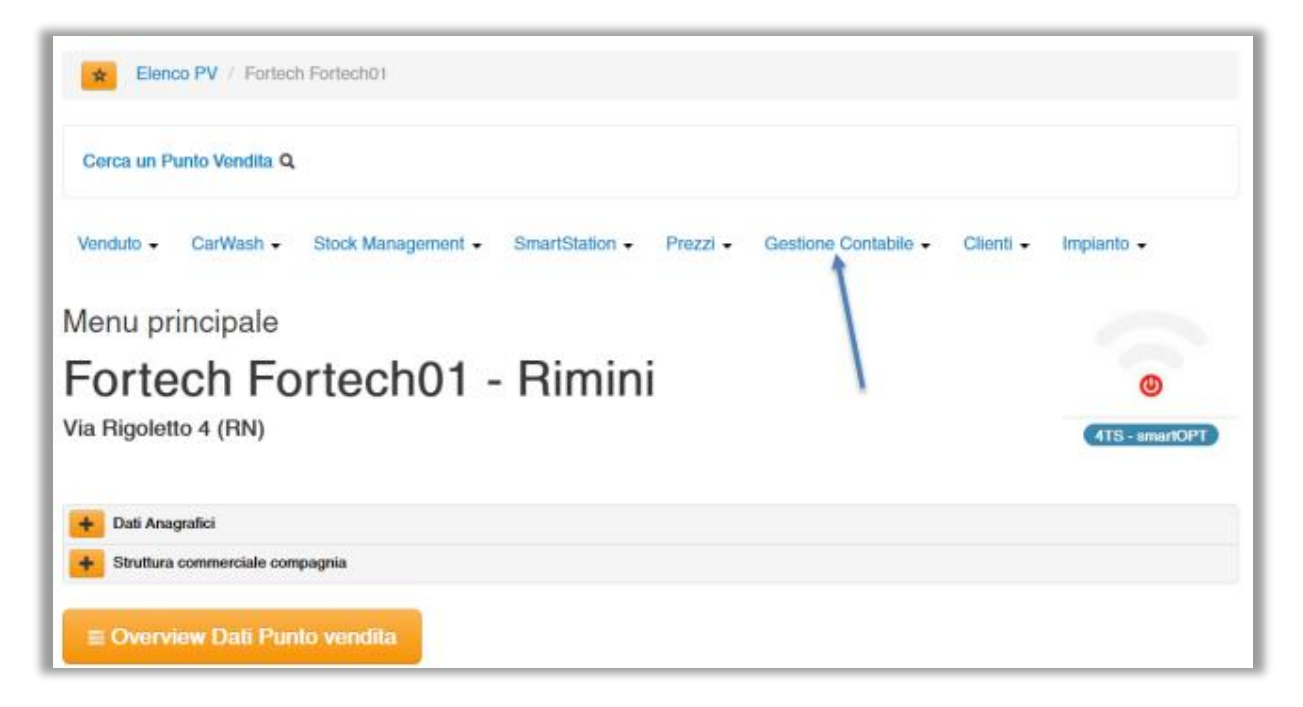

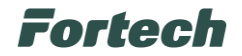

Successivamente selezionare "Incassi Manuali".

| Cerca un Punto Vendita Q                                                    |                                  |
|-----------------------------------------------------------------------------|----------------------------------|
| Venduto ▼ Marginalita' ▼ CarWash ▼ Stock Management ▼ SmartStation ▼ Prezzi | ✓ Gestione Contabile ✓ Clienti ✓ |
| Impianto -                                                                  | Giornate contabili per periodo   |
| lenu principale                                                             | Prelievo Contanti                |
|                                                                             | Giacenza Contanti Self           |
| ortech Fortechul - Venezia                                                  | Riconciliazione incassi          |
|                                                                             | Incassi Manuali                  |
| azza San Marco (VE)                                                         |                                  |
| azza San Marco (VE)                                                         | Registro UTF                     |

### **3 INCASSI MANUALI**

La funzionalità "Incassi Manuali" consente di inserire in tempo reale gli incassi effettuati da POS non asserviti o che non vengono contabilizzati correttamente dal sistema gestionale.

Sarà necessario compilare il campo "Importo" per l'incasso, che verrà configurato sulla base delle vostre esigenze e cliccare sul pulsante di salvataggio una volta terminata l'operazione.

È importante sottolineare che, il giorno successivo, gli incassi inseriti verranno automaticamente integrati nella riconciliazione incassi, garantendo così una corretta contabilizzazione e un aggiornamento tempestivo delle informazioni.

| Cerca un Punto Vendita                 | Q                                   |                               |                            |              |
|----------------------------------------|-------------------------------------|-------------------------------|----------------------------|--------------|
| enduto - Stock Mana                    | agement - SmartStation - Prea       | zzi • Gestione Contabile • An | tifrode - Clienti - Impian | ito 🗸        |
| cassi Manuali                          |                                     |                               |                            |              |
| cassi wandan                           |                                     |                               |                            |              |
|                                        |                                     | -                             |                            |              |
|                                        |                                     |                               |                            |              |
|                                        |                                     |                               |                            | F            |
|                                        |                                     |                               |                            | 4TS - smartC |
|                                        |                                     |                               | •                          | 4TS - smartC |
| Dati incassi di oggi                   | i 05/11/2024                        | Importe                       |                            | 4TS - smartC |
| Dati incassi di oggi<br>Tipo Pagamento | i 05/11/2024<br>Dettaglio Pagamento | Importo                       | Utente Inserimento         | Azio         |
| Dati incassi di oggi<br>Tipo Pagamento | i 05/11/2024<br>Dettaglio Pagamento | Importo<br>0,00               | Utente Inserimento         | tTS - smartO |
| Dati incassi di oggi<br>Tipo Pagamento | i 05/11/2024                        | Importo<br>0,00<br>0,00       | Utente Inserimento         | ITS - smartC |
| Dati incassi di oggi<br>Tipo Pagamento | i 05/11/2024                        | Importo<br>0,00<br>0,00       | Utente Inserimento         | Azie         |